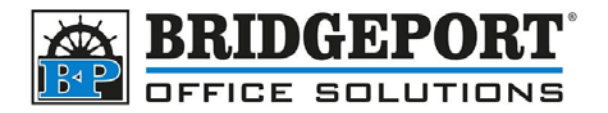

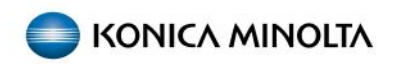

## Setting Compact PDF as Default

Compact PDF reduces the file size of the scanned document; however the quality of the scan will be reduced. If Compact PDF is NOT currently set as the default scanning type, please follow these steps to set it as the default for all scans.

## Set options we want to be default

- 1. Press [Reset] to reset all settings
- 2. Select [Scan/Fax]

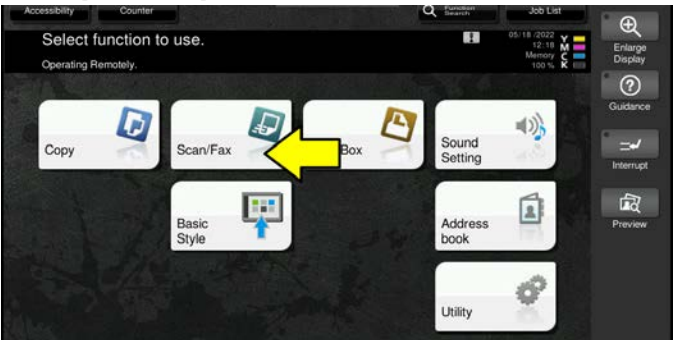

3. Select [File Type]

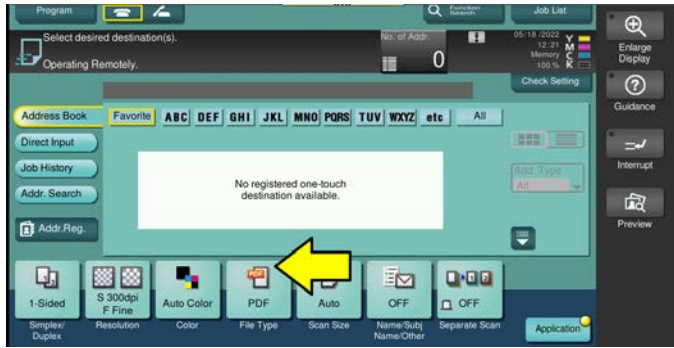

Bridgeport Office Solutions 43 Speers Road Winnipeg, Manitoba R2J 1M2 (204) 953-0540 (P) | (204) 953-0549 (F) | <u>bpadmin@bpos.ca</u> (E) | www.bpos.ca

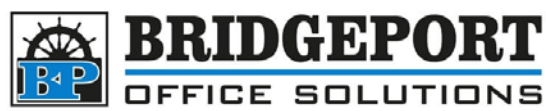

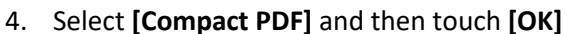

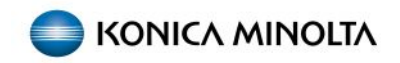

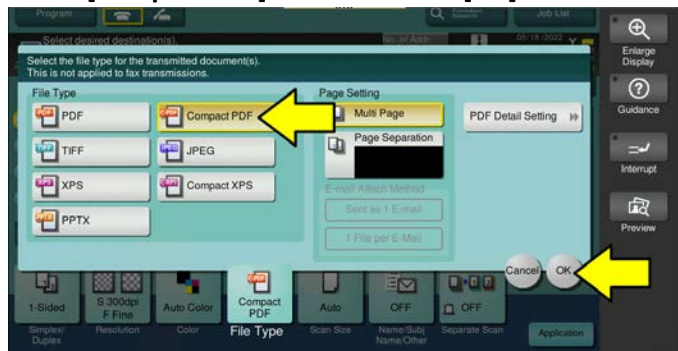

5. You can make any other changes to the scan settings you wish to be default such as colour, resolution etc.

## Set the new settings as default

- 6. Press [Menu]
- 7. Select [Utility]

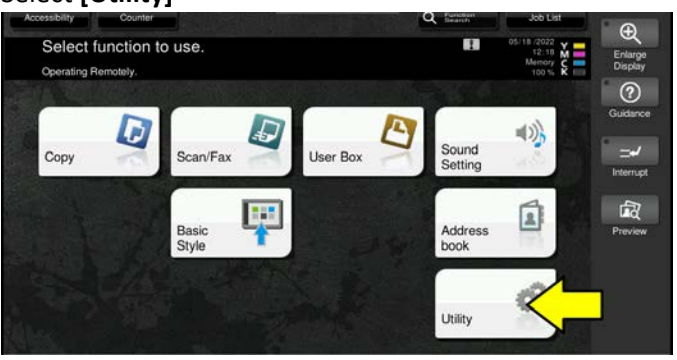

8. Select [Utility]

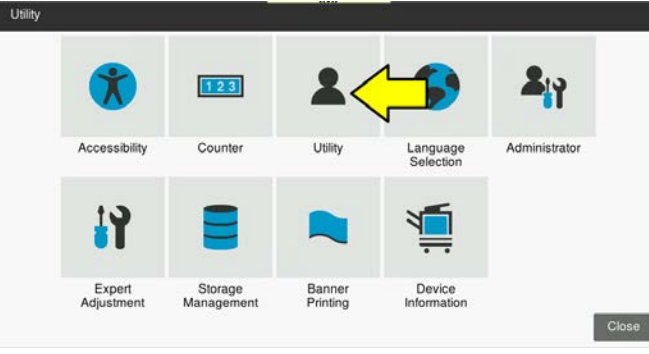

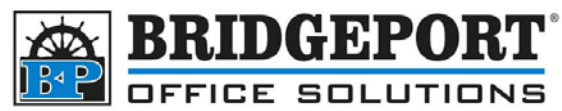

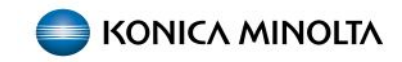

9. Select [Scan/Fax Settings]

| HOME     Function Search       Information     Image: Search       Image: System Settings     Image: Case Sensitive       Image: Search     Image: Case Sensitive       Image: Search     Image: Case Sensitive       Image: Search     Image: Case Sensitive       Image: Search     Image: Case Sensitive       Image: Search     Image: Case Sensitive       Image: Search     Image: Case Sensitive       Image: Search     Image: Case Sensitive | =  |                   |                 | ч     | * |
|----------------------------------------------------------------------------------------------------|----|-------------------|-----------------|-------|---|
| Morrmation     Search     Clear       System Settings     Clear       Box     Case Sensitive       Box     Case Sensitive       Printer Settings     Case Sensitive       Store Address     Case Sensitive                                                                                                    |    | HOME              | Function Search |       |   |
| System Settings     Case Sensitive       Box     Case Sensitive       Copier Settings     Case Sensitive       Printer Settings     Case Sensitive       Store Address     Case Sensitive                                                                                                    | đ. | Information       | Search          | Clear |   |
| Box       Box       Copier Settings       Printer Settings       Image: Source Address       Image: Source Address                                                                                                    | 5  | System Settings   | Case Sensitive  |       |   |
| Image: Settings       Image: Settings       Image: Settings                                                                                                    | ⋳  | Вох               |                 |       |   |
| Printer Settings  Store Address  Con Fax Settings                                                                                                    | 4  | Copier Settings   |                 |       |   |
| Store Address                                                                                                    | 2  | Printer Settings  |                 |       |   |
| Eig Scan/Fax Settings                                                                                                    |    | Store Address     |                 |       |   |
|                                                                                                    | E. | Scan/Fax Settings | ]               |       |   |
| Fax Settings                                                                                                    | 4  | Fax Settings      | -               |       |   |
| Customize                                                                                                    | Ð  | Customize         |                 |       |   |

10. Select [Basic Setting]

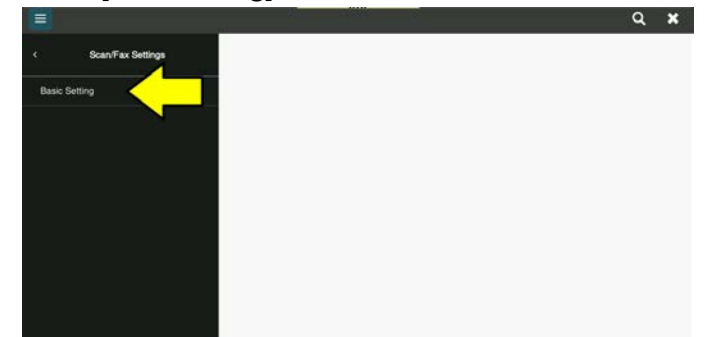

11. Find [Default Scan/Fax Settings]

| 3          |                   |                                    |                 | a 🗙 |
|------------|-------------------|------------------------------------|-----------------|-----|
|            | Scan/Fax Settings | Basic Setting                      |                 |     |
| Basic Sett | ing               | [V] were for classic style         |                 |     |
|            |                   | JPEG Compression Level             | Standard        | •   |
|            |                   | Black Compression Level            | MMR             | •   |
|            |                   | Compact PDF/XPS compression method | Standard        | •   |
|            |                   | © Default Scan/Fax Settings        | Factory Default | -   |
|            |                   | © Default Enlarge Display Settings | Factory Detault |     |
|            |                   | Color TIFF Type                    | TIFF(TTN2)      | •   |
|            |                   | Graphic Outlining                  | OFF             | 1   |
|            |                   |                                    | Cancel          | OK  |

12. If the setting is **[Factory Default]**, Select *Current Setting* and skip to **Step 15**. If this setting is NOT set to **Factory Default**, continue to step 13

|         |                   | 10                                 |                 | a <b>x</b>     |
|---------|-------------------|------------------------------------|-----------------|----------------|
|         | Scan/Fax Settings | Basic Setting                      |                 |                |
| Basic S | ietting           | [9] Items for Classic style        |                 |                |
|         |                   | JPEG Compression Level             | Standard        | •              |
|         |                   | Black Compression Level            | MMR             | -              |
|         |                   | Compact PDF/XPS compression method | Standard        | •              |
|         |                   | Default Scan/Fax Settings          | Factory Default | 1.             |
|         |                   | Oefault Enlarge Display Settings   | Current Setting | $\langle \neg$ |
|         |                   | Color TIFF Type                    | Factory Default |                |
|         |                   | Graphic Outlining                  | OFF             |                |
|         |                   |                                    | Cancel          | OK             |

Bridgeport Office Solutions 43 Speers Road Winnipeg, Manitoba R2J 1M2 (204) 953-0540 (P) | (204) 953-0549 (F) | <u>bpadmin@bpos.ca</u> (E) | www.bpos.ca

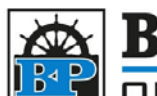

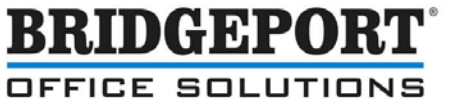

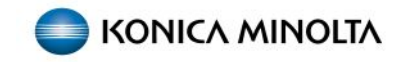

13. If the setting is [Current Setting], Select Factory Default

| Scan/Fax Settings | Basic Setting                      |                 |   |
|-------------------|------------------------------------|-----------------|---|
| isic Setting      | [V] Items for Classic style        |                 |   |
|                   | JPEG Compression Level             | Standard        |   |
|                   | Black Compression Level            | MMR             | 2 |
|                   | Compact PDF/XPS compression method | Standard        | ં |
|                   | ♥ Default Scan/Fax Settings        | Current Setting |   |
|                   | 9 Default Enlarge Display Settings | Current Setting | ~ |
|                   | Color TIFF Type                    | Factory Default | < |
|                   | Graphic Outlining                  | OFF             |   |

14. Re-select [Default Scan/Fax Settings] and now select Current Setting

| 14.0                |                                                 | Basis Catting                                                                                                    |                                                                                                    |          |
|---------------------|-------------------------------------------------|----------------------------------------------------------------------------------------------------|----------------------------------------------------------------------------------------------------|----------|
| <:                  | Scan/Fax Settings                               | Basic Setting                                                                                                    |                                                                                                    |          |
| Basic               | Setting                                         | [9] Items for Classic style                                                                                                    |                                                                                                    |          |
| 000100000           |                                                 | JPEG Compression Level                                                                                                    | Standard                                                                                                    | 2        |
|                     |                                                 | Black Compression Level                                                                                                    | MMR                                                                                                    | 5        |
|                     |                                                 | Compact PDF/XPS compression method                                                                                                    | Standard                                                                                                    | 8        |
|                     |                                                 | 9 Default Scan/Fax Settings                                                                                                    | Factory Default                                                                                                    | 1        |
|                     |                                                 | Polault Enlarge Display Settings                                                                                                    | Current Setting                                                                                                    | <u> </u> |
|                     |                                                 | Color TIFF Type                                                                                                    | Factory Default                                                                                                    |          |
|                     |                                                 | Graphic Outlining                                                                                                    | OFF                                                                                                    |          |
|                     |                                                 |                                                                                                    | and the second second s |          |
| Tou                 | ich <b>[OK]</b>                                 |                                                                                                    | Cancel                                                                                                    | ak<br>a  |
| Tou<br>E            | ch <b>[OK]</b>                                  | Basic Setting                                                                                                    | Cancel                                                                                                    | Q.       |
| Tou<br>=<br>×       | ICH <b>[OK]</b><br>Scan/Fax Settings            | Basic Setting {0} Items for Classic style                                                                                                    | Cancel                                                                                                    | Q        |
| Tou<br>=<br>Basic   | Ich <b>[OK]</b><br>Scan/Fax Settings<br>Satting | Basic Setting<br>(*) Items for Classic style<br>JPEG Compression Level                                                                                                    | Canosi<br>Standard                                                                                                    | Q<br>Q   |
| Tou<br>=<br>«       | ach <b>[OK]</b><br>ScaniFax Settings<br>Setting | Basic Setting<br>{•} Items for Classic style<br>JPEG Compression Level<br>Black Compression Level                                                                                                    | Cancel<br>Standard<br>MMR                                                                                                    | Q        |
| Tou<br>E<br>Rasic   | Ich <b>[OK]</b><br>ScanFax Settings<br>Setting  | Basic Setting<br>{*) Items for Classic style<br>JPEG Compression Level<br>Black Compression Level<br>Compact PDF/XPB compression method                                                                                                    | Cancel<br>Standard<br>MMR<br>Standard                                                                                                    | Q.       |
| Tou<br>E<br>Basic   | scan Fax Settings<br>Setting                    | Basic Setting<br>[1] Items for Classic style<br>JPEG Compression Level<br>Black Compression Level<br>Compact PDF/XPS compression method<br>9 Default Scan/Fax Settings                                                                                      | Cancel<br>Standard<br>MMR<br>Standard<br>Curret Setting                                                                                                    | Q        |
| Tou<br>E<br>Rasic   | scan Fax Settings                               | Basic Setting<br>[9] Items for Classic style<br>JPEG Compression Level<br>Black Compression Level<br>Compact PDF/XPS compression method<br>© Default ScamFax Settings<br>© Default Enlarge Deplay Settings                                                  | Cancel<br>Standard<br>MMR<br>Standard<br>Current Setting<br>Factory Oxfault                                                                                                    | Q        |
| Tou<br><i>Rasic</i> | scaruFax Settings                               | Basic Setting<br>[*] Items for Classic style<br>JPEG Compression Level<br>Black Compression Level<br>Black Compression Level<br>Compact PDF/XPS compression method<br>* Default Scan/Fax Settings<br>* Default Entrange Display Bettings<br>Color TIFF Type | Cancel<br>Standard<br>MMR<br>Standard<br>Current Setting<br>Factory Default<br>TiFF(TTN2)                                                                                                    | Q .      |

-----

16. Press the **Home** or **Reset** button to exit.

The scan is now defaulted to Compact PDF